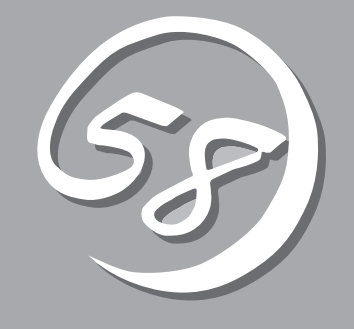

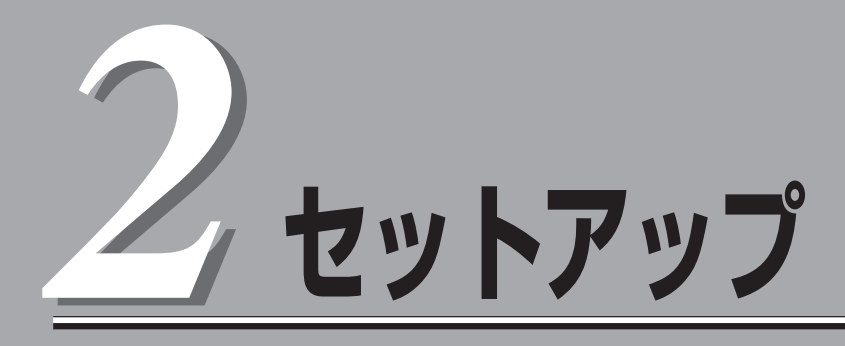

本体の設置からお使いなれる状態にするまでの手順について説明します。また、装置を再セットアップす る場合もここに記載している説明を参照してください。

| 設置と接続(→24ページ)           | 本体の設置にふさわしい場所やラックへの搭載手順、背面のコネクタへの接続について説明しています。                                                                           |
|-------------------------|----------------------------------------------------------------------------------------------------|
| 初めてのセットアップ(→39ページ)      | システムを使用できるまでのセットアップ手順に<br>ついて説明しています。ここでは必要最低限の<br>セットアップのみを説明しています。お客様のお<br>使いになられる環境に合わせた詳細なセットアッ<br>プについては第3章で説明しています。 |
| 管理コンピュータのセットアップ(→59ページ) | .ネットワーク上のコンピュータからシステムの管<br>理・監視をするバンドルアプリケーションのイン<br>ストール方法について説明しています。                                                   |
| 再セットアップ(→60ページ)         | .システムを再セットアップする方法について説明<br>しています。                                                                                         |

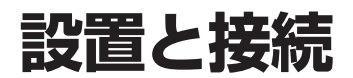

本体の設置と接続について説明します。

### 設置

本装置は卓上またはEIA規格に適合したラックに設置して使用します。

### 卓上への設置

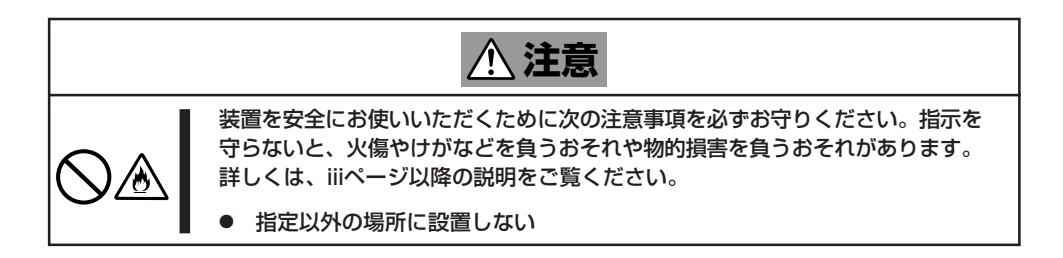

本体の設置にふさわしい場所は次のとおりです。

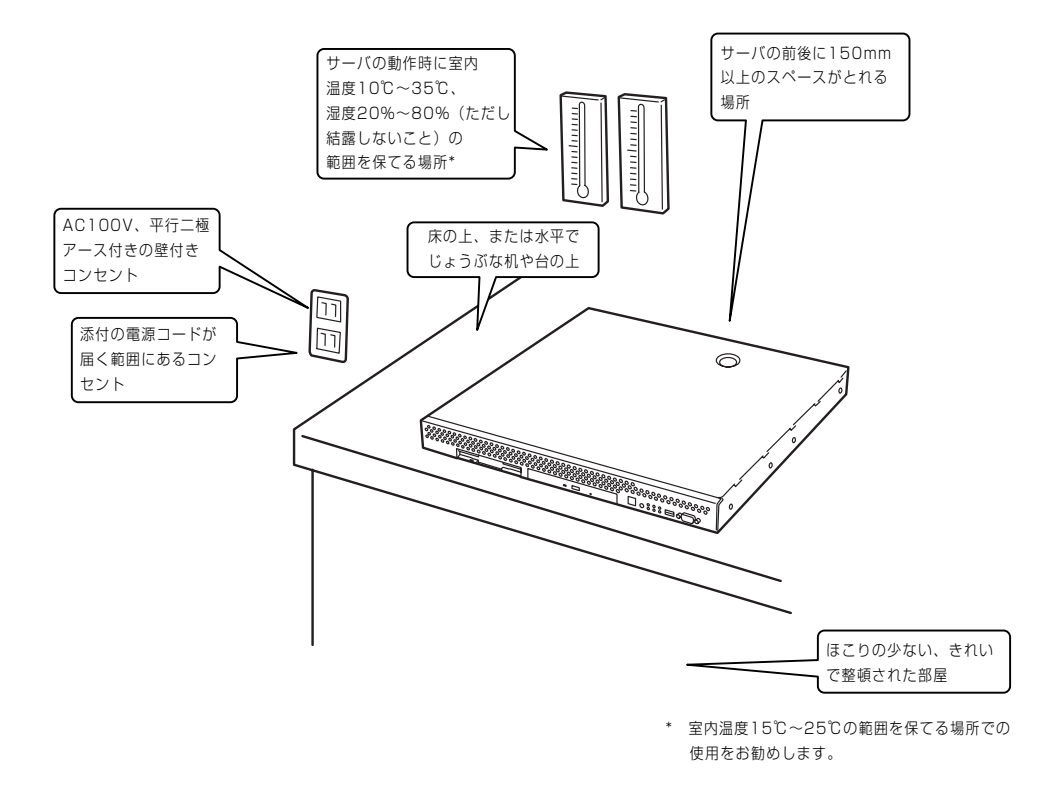

次に示す条件に当てはまるような場所には、設置しないでください。これらの場所に本装置 を設置すると、誤動作の原因となります。

- 温度変化の激しい場所(暖房器、エアコン、冷蔵庫などの近く)。
- 強い振動の発生する場所。
- 腐食性ガスの発生する場所、薬品類の近くや薬品類がかかるおそれのある場所。
- 帯電防止加工が施されていないじゅうたんを敷いた場所。
- 物の落下が考えられる場所。
- 電源コードまたはインタフェースケーブルを足で踏んだり、引っ掛けたりするおそれの ある場所。
- 強い磁界を発生させるもの(テレビ、ラジオ、放送/通信用アンテナ、送電線、電磁クレーンなど)の近く(やむを得ない場合は、保守サービス会社に連絡してシールド工事などを行ってください)。
- 本装置の電源コードを他の接地線(特に大電力を消費する装置など)と共用しているコン セントに接続しなければならない場所。
- 電源ノイズ(商用電源をリレーなどでON/OFFする場合の接点スパークなど)を発生する 装置の近くには設置しないでください。(電源ノイズを発生する装置の近くに設置すると きは電源配線の分離やノイズフィルタの取り付けなどを保守サービス会社に連絡して 行ってください。)

卓上に置く場合は、本体底面に添付のゴム足を 貼り付けてください。 設置場所が決まったら、本体の底面をしっかり と持って、設置場所にゆっくりと静かに置いて ください。本装置は3台まで積み重ねて置くこ とができます。

本体の上には質量8kg以下の液晶ディスプレイ を置くことができます。

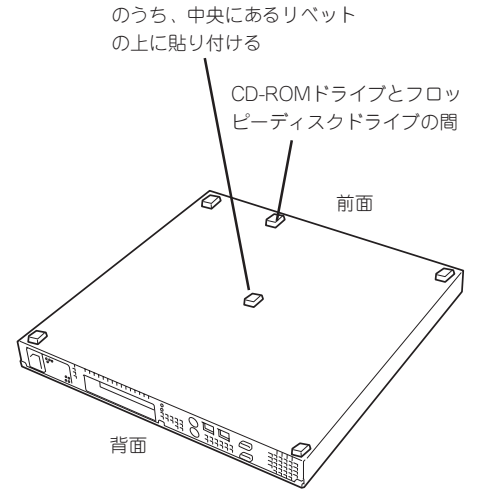

横一列に並んでいるリベット

### ラックへの設置

ラックの設置については、ラックに添付の説明書を参照するか、保守サービス会社にお問い 合わせください。

ラックの設置作業は保守サービス会社に依頼することもできます。

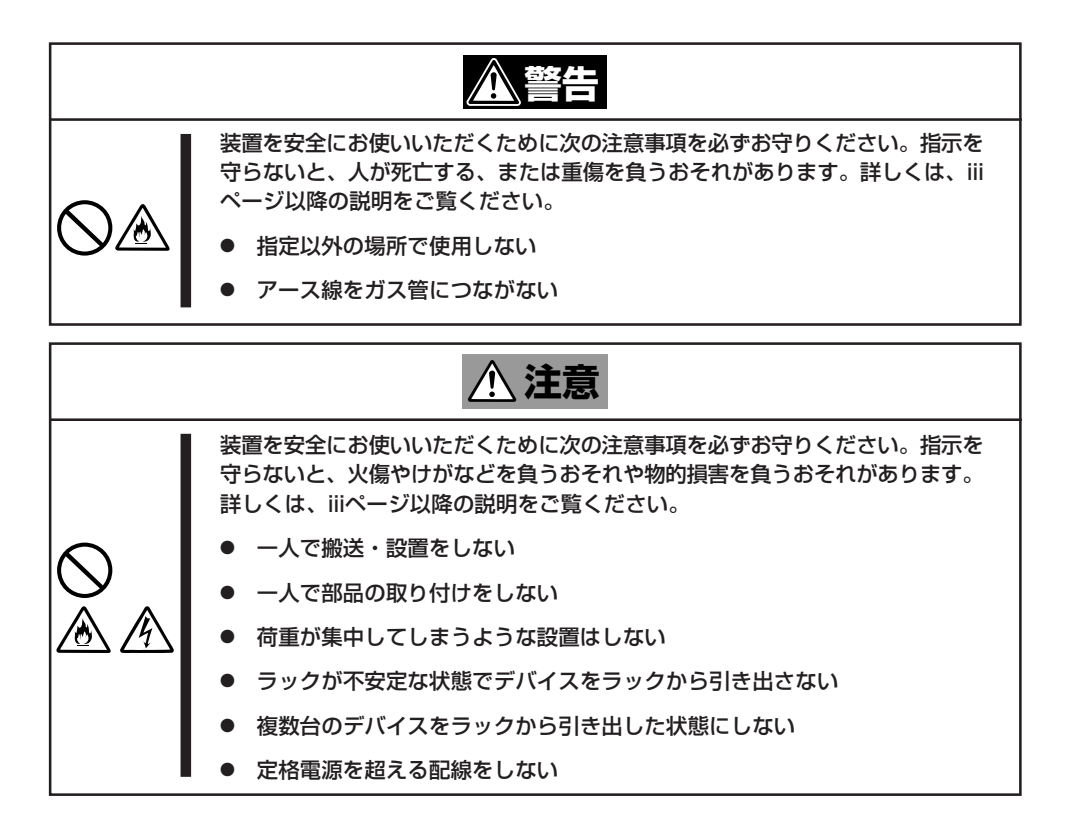

次に示す条件に当てはまるような場所には、ラックを設置しないでください。これらの場所 にラックを設置したり、ラックに本装置を搭載したりすると、誤動作の原因となります。

- 装置をラックから完全に引き出せないような狭い場所。
- ラックや搭載する装置の総質量に耐えられない場所。
- スタビライザが設置できない場所や耐震工事を施さないと設置できない場所。
- 床におうとつや傾斜がある場所。
- 温度変化の激しい場所(暖房器、エアコン、冷蔵庫などの近く)。
- 強い振動の発生する場所。
- 腐食性ガスの発生する場所、薬品類の近くや薬品類がかかるおそれのある場所。
- 帯電防止加工が施されていないじゅうたんを敷いた場所。
- 物の落下が考えられる場所。

- 強い磁界を発生させるもの(テレビ、ラジオ、放送/通信用アンテナ、送電線、電磁クレーンなど)の近く(やむを得ない場合は、保守サービス会社に連絡してシールド工事などを行ってください)。
- ●本装置の電源コードを他の接地線(特に大電力を消費する装置など)と共用しているコン セントに接続しなければならない場所。
- 電源ノイズ(商用電源をリレーなどでON/OFFする場合の接点スパークなど)を発生する 装置の近く(電源ノイズを発生する装置の近くに設置するときは電源配線の分離やノイズ フィルタの取り付けなどを保守サービス会社に連絡して行ってください)。

本体をラックに取り付ける手順を以下に示します。取り外し手順については、取り付け手順の後で説明しています。

ここでは、NEC製のラックまたは他社製ラックへの取り付け手順について説明します。 NEC製のラックのうち、N8540-28/29/38に取り付ける場合は、オプションの「N8143-35 ラック取り付け用ブラケット」が必要です。取り付け手順については、N8143-35 ラック取 り付け用ブラケットに添付の説明書を参照するか、保守サービス会社にお問い合わせください。

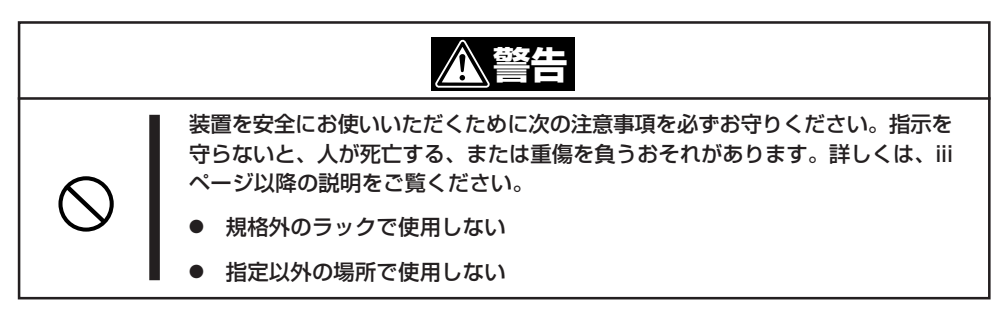

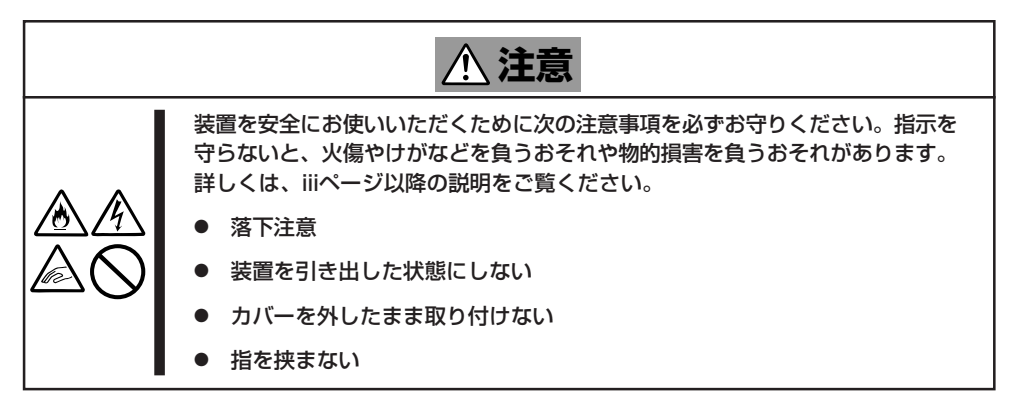

### 取り付け部品の確認

ラックへ取り付けるために次の部品があることを確認してください。

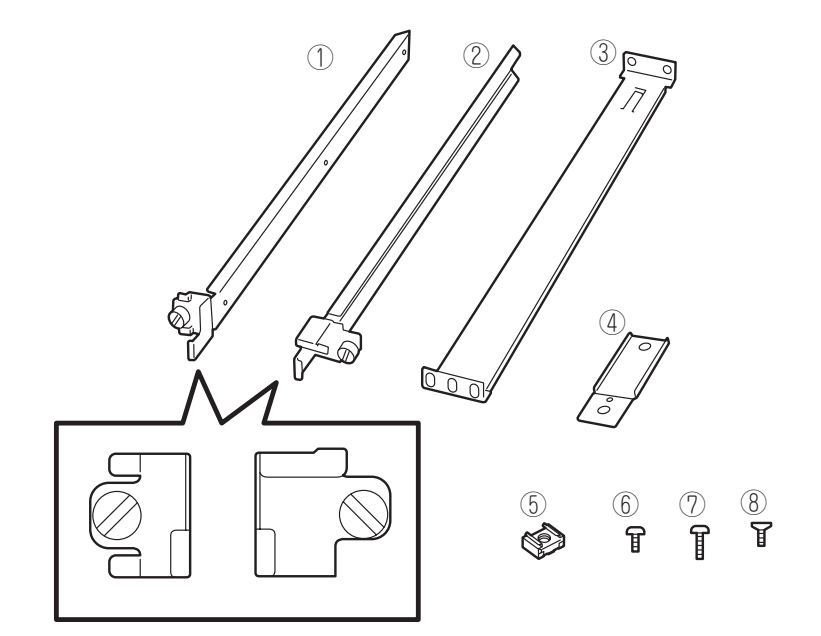

| 項番 | 名称            | 数量 | 備考                                                       |
|----|---------------|----|----------------------------------------------------------|
| 1  | マウントプラケット(L)  | 1  | 「L」と刻印されている。                                             |
| 2  | マウントプラケット(R)  | 1  | 「R」と刻印されている。                                             |
| 3  | サポートブラケット     | 2  |                                                          |
| 4  | エクステンションブラケット | 2  |                                                          |
| 5  | コアナット         | 8  |                                                          |
| 6  | ネジA           | 4  | M3ネジ、ネジ部の長さ: 5mm、マウ<br>ントプラケット(L)/(R)を装置に固定<br>する際に使用する。 |
| 7  | ネジB           | 6  | M5ネジ、ネジ部の長さ: 10mm、サポ<br>ートブラケットを固定する際に使用す<br>る。          |
| 8  | ネジC           | 2  | 皿ネジ、エクステンションプラケット<br>を固定する際に使用する。                        |

#### 必要な工具

ラックへ取り付けるために必要な工具はプラスドライバとマイナスドライバです。

### 取り付け手順

次の手順で本体をラックに取り付けます。

|**⊤**O I重要 NEC製のラックのうち、N8540-28/29/38への取り付けにはN8143-35 ラック取り 付け用ブラケットが必要となります。また、取り付け方法についてはN8143-35 ラック 取り付け用ブラケットに添付の説明書をご覧ください。

● マウントブラケットの取り付け

チェック

1. マウントブラケットのネジ穴と本体側面のネジ穴を合わせる。

ブラケットの向きを確認して取り付けてください。本体左側面にマウントブラケット(L)、右側 面にマウントブラケット(R)を取り付けます。それぞれのブラケットに[LJ、「R」と刻印があり ます。

- 2. マウントブラケットをネジA(2本)で本体に固定する。
- 3. もう一方の側面にマウントブラケットを手順1~2と同じ手順で取り付ける。

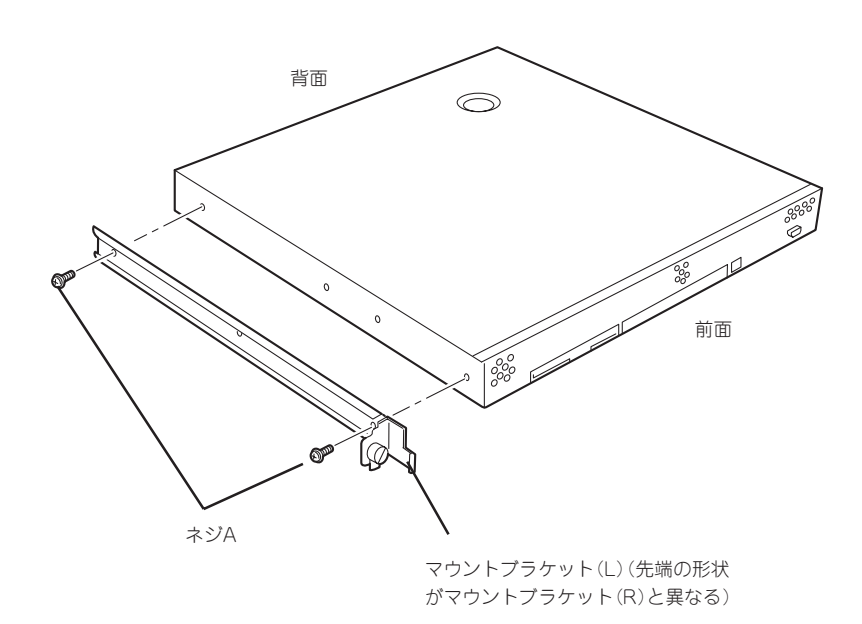

#### コアナットの取り付け

サポートブラケットを固定する位置に本装置に添付のコアナットを取り付けます。コア ナットはラックの前面(左右とも)に各2個、背面(左右とも)に各2個の合計8個取り付け ます。

コアナットは「1U(ラックでの高さを表す単位)」の中に2個取り付けてください(NEC製の ラックでは、1U単位に丸い刻印があります)。1Uあたり、スロット(角穴)が3つありま す。3つのスロットのうち、ラック前面側では下の2つのスロットに、ラック背面側では 上下のスロットにコアナットを取り付けます。

コアナットはラックの内側から取り付けます。ラックの前面に取り付けたコアナット は、上側が本体のセットスクリューの受けとなります。下側はサポートブラケット前面 の固定に使用します。背面のコアナットはサポートブラケット背面の固定用として使わ れます。

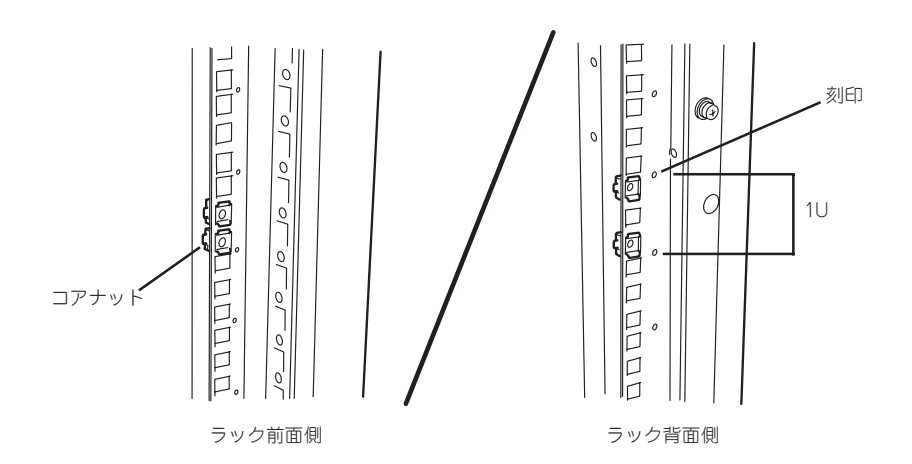

コアナットは下側のクリップをラックの四角穴に引っかけてからマ イナスドライバなどで上側のクリップを穴に差し込みます。

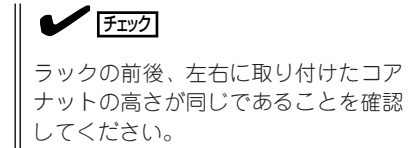

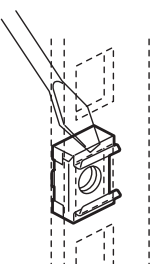

- サポートブラケットの取り付け
  - サポートブラケットのロックを解除して 引き延ばす。

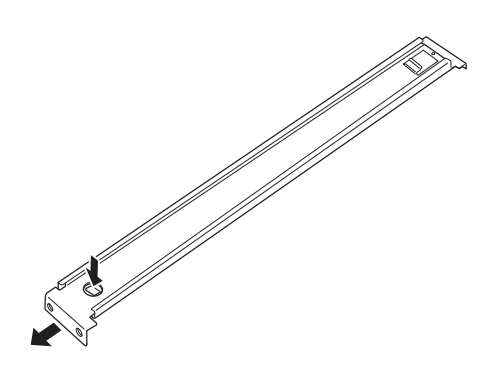

セットアップ

2. <ラックの前後の奥行きが700mm以上の場合のみ>

ラックの前後の奥行きが700mm以上の場合のみ以下の手順を行います。

 サポートブラケットのロックを解除 してブラケットを分解する。

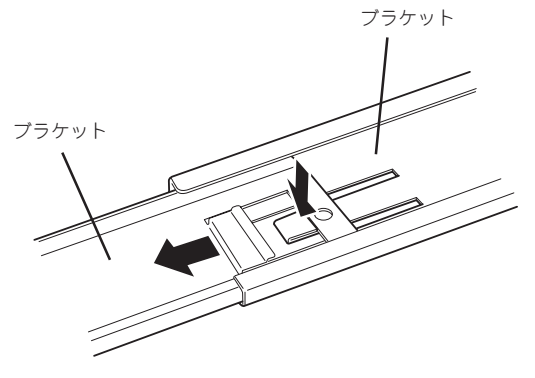

 エクステンションプラケットを一方 のプラケットに差し込む。

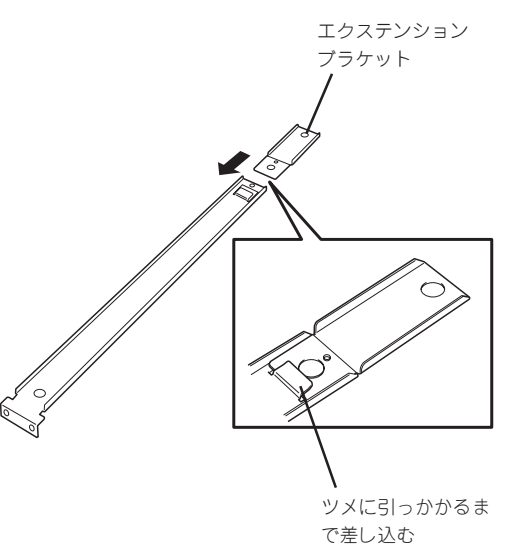

- ③ エクステンションプラケットをネジ C(1本)で固定する。
- Ŷ ④ もう一方のブラケットをエクステン ションブラケットに差し込む。 ツメでロックされる(ラック・ の奥行きと長さを調節する場 合は、このツメを押してロッ クを解除する) 3. コアナットを取り付けた位置にサポート ブラケット前後のフレームを合わせる。 チェック サポートブラケットを固定する部分の フレームがラックのフレームよりも手 前にあることを確認してください。 Û 0 サポートブラケット ラックのフレーム サポートブラケットが一番延び きった状態。(ツメでロックされ ます。これ以上延ばすと外れて しまいます。)

 サポートブラケットを支えながら、ネジ B(3本)でラックに固定する。

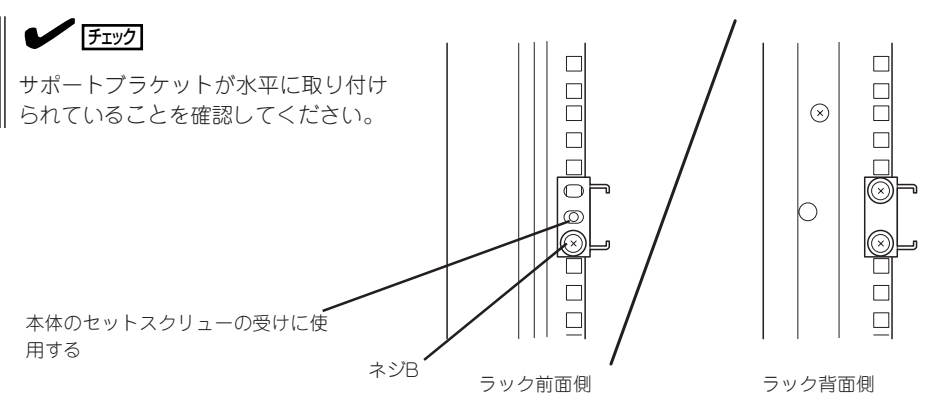

**∎**O iiie

サポートブラケットのネジ穴は多少上下にずらすことができる程度のクリアランスを持っています。初めて取り付ける場合は、コアナットのネジ穴がサポートブラケットのネジ穴の中央に位置するようにしてから固定してください。もし、装置を取り付けたときに装置の上下に搭載している装置にぶつかる場合は、いったん本装置を取り出してサポートブラケットの固定位置を調整してください(ぶつかる装置の取り付け位置も調整する必要がある場合もあります)。

5. もう一方のサポートブラケットを手順1~4と同じ手順で取り付ける。

チェック

すでに取り付けているサポートブラケットと同じ高さに取り付けていることを確認してください。

#### 本体の取り付け

取り付けは1人でもできますが、なるべく複数名で行うことをお勧めします。

- 1. 本体前面が手前になるようにして持つ。
- 本体側面に取り付けたマウントブラケットをサポートブラケットに差し込みながらラックへ押し込む。

#### ਰਾ

装置の上下に搭載している装置にぶつ かる場合は、いったん本装置を取り出 してサポートブラケットの固定位置を 調整してください。(ぶつかる装置の取 り付け位置も調整する必要がある場合 もあります)。

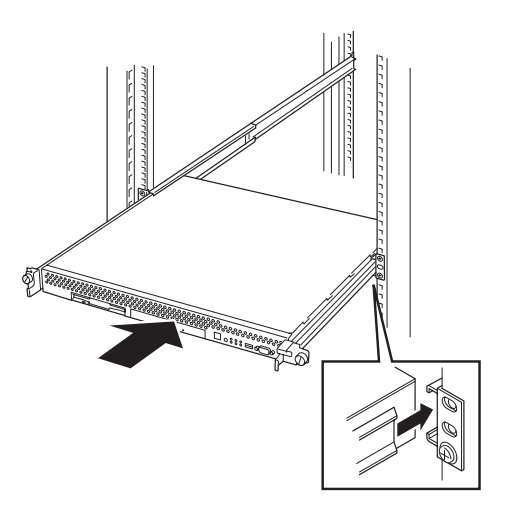

33

セットアップ

- 本体の固定
- 1. 本体をラックへ完全に押し込む。

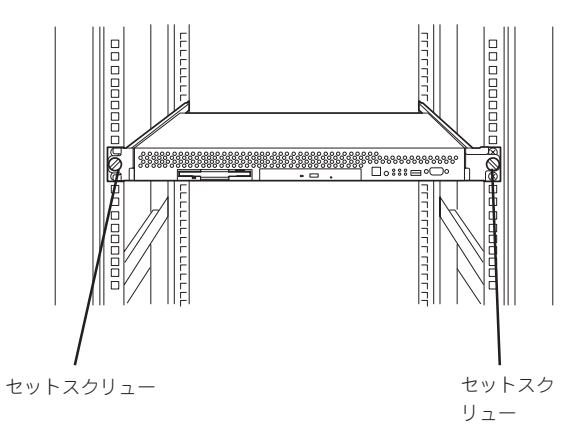

 前面の左右にあるセットスクリューで ラックに固定する。

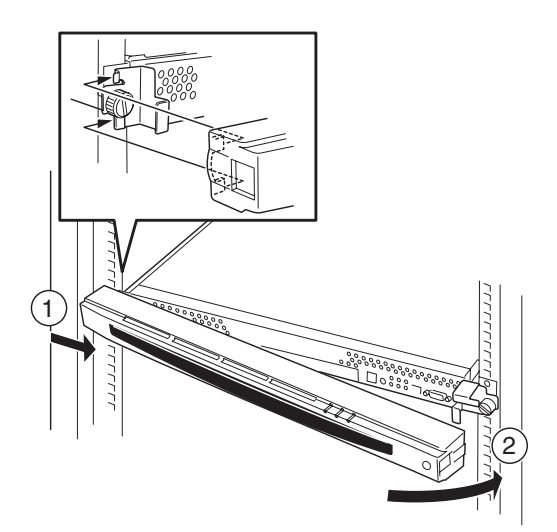

フロントベゼルを取り付ける。
 以上で完了です。

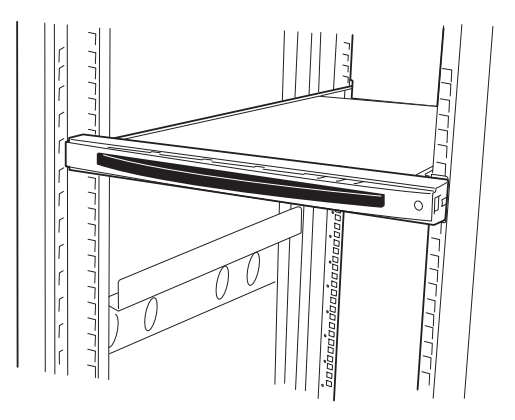

### 取り外し手順

次の手順で本体をラックから取り外します。取り外しは1人でもできますが、なるべく複数 名で行うことをお勧めします。

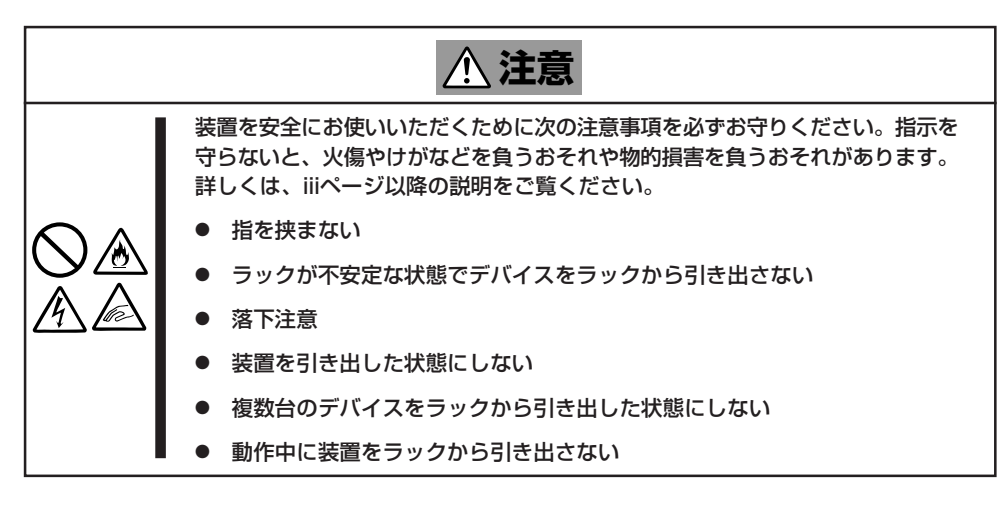

1. フロントベゼルのロックを解除する。

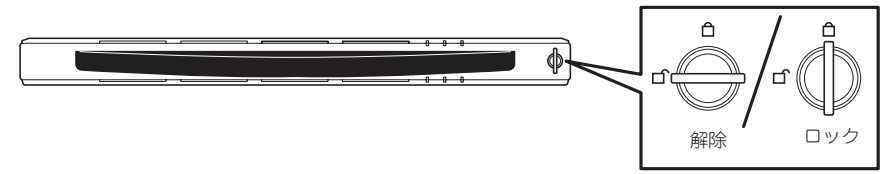

- 2. フロントベゼルを取り外す。
- 3. 本体の電源をOFF(POWERランプ消灯) にする。

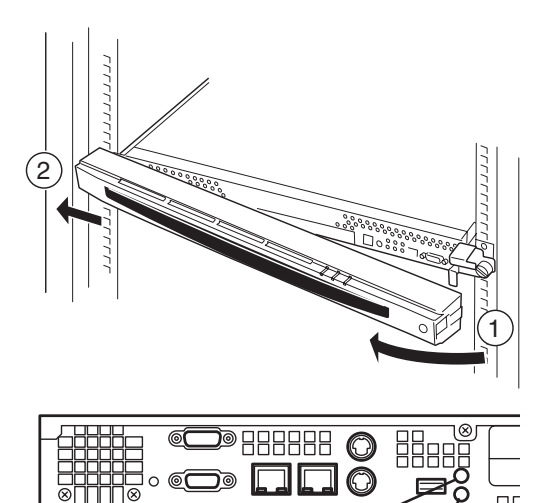

าด

POWERランフ

- 4. 本体前面にあるUIDスイッチを押して、 UIDランプを点灯させる。
- 5. 本体に接続しているすべてのケーブル、 および電源コードを取り外し、UIDラン プが消灯していることを確認する。

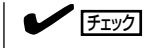

本体背面のケーブルや電源コードを取 り外す前にUIDランプで取り外そうと している装置であることを確認してく ださい。

**⊒**^

UIDランプ

前面の左右にあるセットスクリューをゆるめて、ハンドルを持ってゆっくりとラックから引き出す。

本体の両端をしっかりと持てる位置(約 15cmほど)までゆっくりと静かにラック から引き出してください。

★● 重要 装置を引き出しすぎると、サポートブ ラケットから装置が外れて落下するお それがあります。

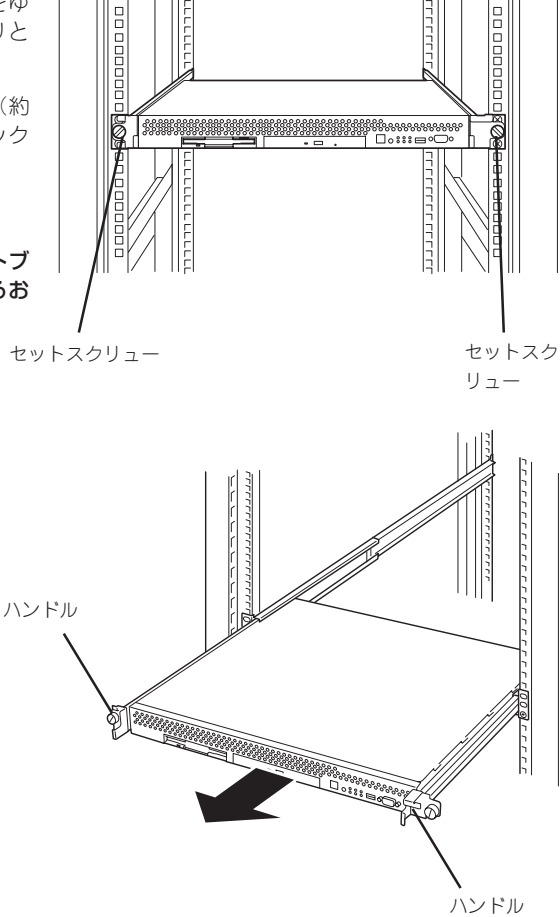

7. 本体の左右底面をしっかりと持って取り外し、じょうぶで平らな机の上に置く。

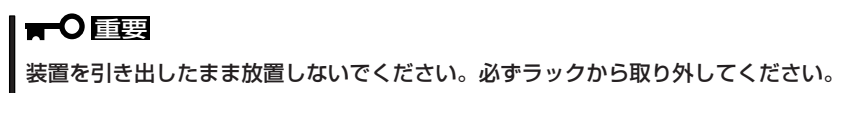

ラックの機構部品も取り外す場合は、「取り付け手順」を参照して取り外してください。

本体をネットワークに接続します。

ネットワークケーブルを本体に接続してから添付の電源コードを本体に接続し、電源プラグ をコンセントにつなげます。

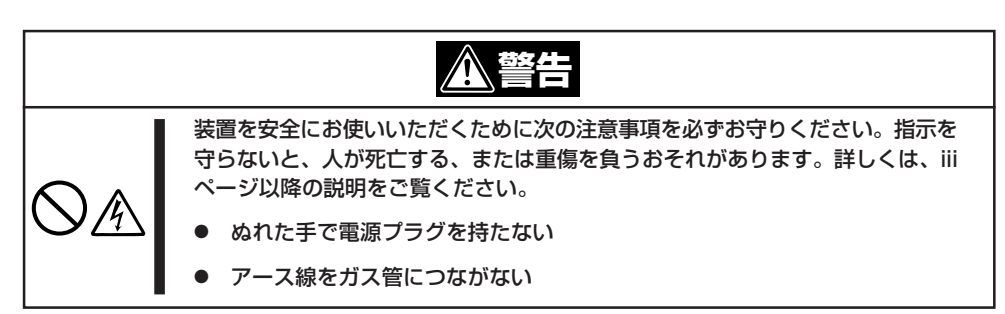

| <u>∧ 注意</u>                                                                                              |
|----------------------------------------------------------------------------------------------------|
| 装置を安全にお使いいただくために次の注意事項を必ずお守りください。指示を<br>守らないと、火傷やけがなどを負うおそれや物的損害を負うおそれがあります。<br>詳しくは、iiiページ以降の説明をご覧ください。 |
| ● 指定以外のコンセントに差し込まない                                                                                      |
| ● たこ足配線にしない                                                                                              |
| ● 中途半端に差し込まない                                                                                            |
| ● 指定以外の電源コードを使わない                                                                                        |
| ● プラグを差し込んだままインタフェースケーブルの取り付けや取り外しをしない                                                                   |
| ● 指定以外のインタフェースケーブルを使用しない                                                                                 |

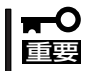

- 本体および接続する周辺機器の電源をOFFにしてから接続してください。ONの状態の まま接続すると誤動作や故障の原因となります。
- NEC以外(サードパーティ)の周辺機器およびインタフェースケーブルを接続する場合は、お買い求めの販売店でそれらの装置が本装置で使用できることをあらかじめ確認してください。サードパーティの装置の中には本装置で使用できないものがあります。

ヒント

無停電電源装置(UPS)を導入し、電源制御システムの構築を検討されている場合は、お買い求めの販売店または保守サービス会社にお問い合わせください

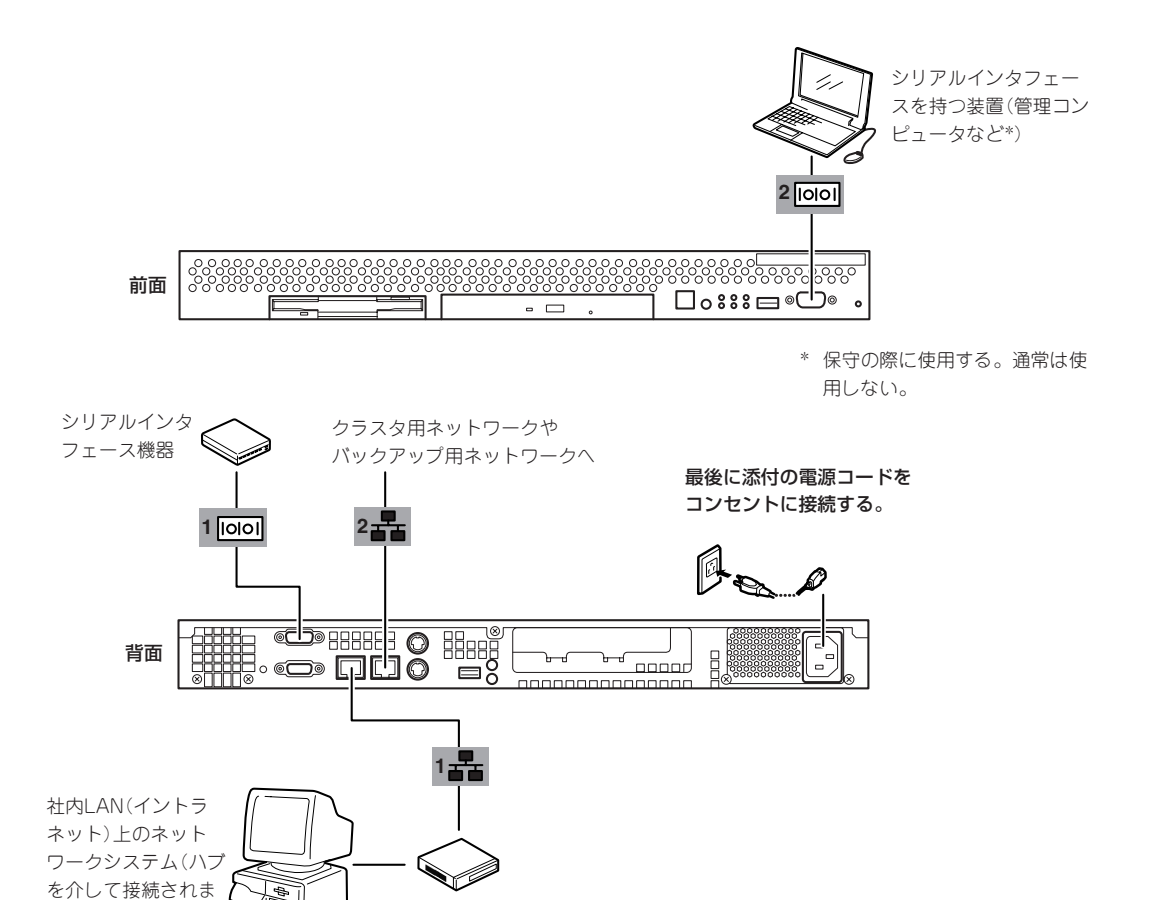

ネットワークに接続する前に次の点について確認してください。

ハブ(マルチポートリ

ピータ)

● LANのネットワーク設定

本装置に割り当てるIPアドレスやネットワーク環境について確認してください。

● ネットワーク機器

必要なルータ、ハブ、ケーブルが準備されていることを確認してください。また ISPとの接続に用いるルータもしくはダイヤルアップルータに、あらかじめインターネット接続に必要な設定を行い設置しておいてください (イントラネットで用いる場合は必要ないこともあります)。

● クライアントPC

本装置とは別に、Windows 2000、Windows NT、またはWindows Me/98/95のいずれかのWindows OSが利用可能なクライアントマシン(PC)を用意してください。最 低限の初期設定を行うための「初期導入設定ツール」の実行に利用します。

以上で本体の電源をONにできる状態になりました。購入後、初めて本体の電源をONにする 場合は、この後の「初めてのセットアップ」をご覧ください。再セットアップの場合は、60 ページの「再セットアップ」を参照してください。

す)

チェック

# 初めてのセットアップ

購入後、初めてシステムをセットアップする時の手順について順を追って説明します。

## 初期導入設定用ディスクの作成

「初期導入設定用ディスク」は装置をインターネットWeb/メールサーバとして導入するため に最低限必要となる設定情報が保存されたセットアップ用のフロッピーディスクです。

「初期導入設定用ディスク」は、添付の初期導入設定用ディスクにある「初期導入設定ツール」 を使って作成します。初期導入設定ツールは、Windows 2000、Windows NT、または Windows Me/98/95で動作するコンピュータで動作します。

### 初期導入設定プログラムの実行と操作の流れ

Windowsマシンを起動して、次の手順に従って初期導入設定用ディスクを作成します。

- 1. Windowsマシンのフロッピーディスクドライブに添付の初期導入設定用ディスクをセットする。
- 2. フロッピーディスクドライブ内の「初期導入設定ツール(startupConf.exe)」をエクスプローラな どから実行する。

[Linuxビルドアップサーバ初期導入設定ツール]が起動します。プログラムは、ウィザード形式となっており、各ページで設定に必要事項を入力して進んでいきます。

必須情報が入力されていない場合や入力情報に誤りがある場合は、次へ進むときに警告メッセージが表示されます。項目を正しく入力し直してください。入力事項については、この後の説明を 参照してください。

すべての項目の入力が完了すると、フロッピーディスクに設定情報を書き込んで終了します。

3. 初期導入設定用ディスクをフロッピーディスクドライブから取り出し、「システムのセットアップ」に進む。

初期導入設定用ディスクは再セットアップの際にも使用します。大切に保管してください。

### 各入力項目の設定

[Linuxビルドアップサーバ初期導入設定ツール]で入力する項目について説明します。

#### パスワード設定

システムのセットアップ完了後、管理コン ピュータからWebブラウザを介して、シス テムにログインする際のパスワードを設定 します。この画面にある項目はすべて入力 しないといけません。 パスワードは推測されにくく覚えやすいも のを用意してください。

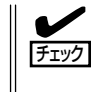

パスワードは画面に表示されませ ん。タイプミスをしないよう注意し てください。

| - Linuxビルドアップサーバ初期導入                                                      | 設定ツール                                                         | _ 🗆 ×        |  |
|---------------------------------------------------------------------------|---------------------------------------------------------------|--------------|--|
| ファイル(E) ヘルプ(H)                                                            |                                                               |              |  |
| システム管理者(admin)のパスワー<br>期にサーバコイスワードを設定して<br>スワードを入力してください。初めて<br>入力してください。 | ドの設定を行います。<br>ある場合は、「設定済みバスワード」の項目に、<br>設定を行う場合、添付用紙に記載してあるバス | 現在のパ<br>ワードを |  |
| 設定済みバスワード                                                                 | ****                                                          | 1            |  |
| パスワード                                                                     | *****                                                         | 1            |  |
| パスワード再入力                                                                  | *****                                                         | 1            |  |
|                                                                           |                                                               |              |  |
|                                                                           |                                                               |              |  |
|                                                                           |                                                               |              |  |
| 項目を入力したら「次へ(W) >」を押してください                                                 |                                                               |              |  |
|                                                                           | < R5(B)                                                       | キャンセル        |  |

#### 設定済みパスワード

初めて設定する場合は、同梱の別紙「rootパスワード」に記載されたパスワードを入力してください。以前に設定を行っている場合は、設定されているパスワードを入力してください。

#### パスワード

設定するパスワードを入力してください。ここで入力したパスワードは、管理者(admin) でログインする場合に必要となります。パスワードを忘れたり、不正に利用されたりし ないように、パスワードの管理は厳重に行ってください。

なお、パスワードを変更したくない場合は、既存パスワードと同一のパスワードを新パ スワードとして設定してください。

#### パスワード再入力

パスワードの確認用です。パスワードと同一のものを入力してください。

### ネットワーク設定 ~LANポート1(標準LAN)用~

LANポート1(標準LAN)のネットワーク設 定をします。[セカンダリネームサーバ]以 外は必ず入力してください。

#### ホスト名(FQDN)

ホスト名を入力してください。入力の際には、FQDNの形式(マシン名.ドメイン名)の形式で入力してください。また、英字はすべて小文字で指定してください。大文字は使用できません。

| Linuxビルドアップサーバ初期時7<br>ファイル(E) ヘルブ(H) | 、設定ツール               |       |
|--------------------------------------|----------------------|-------|
| そのサリーンの設定されます。<br>各項目にデータを入力してくだ     | å. v.                |       |
| ホスト名(FQDN)                           | [buildup1.nec.co.jp] | _     |
| ₽アドレス                                | 133 . 203 . 1 . 1    |       |
| サブネットマスク                             | 255 . 255 . 255 . 0  |       |
| デフォルトゲートウェイ                          | 133 . 203 . 1 . 254  |       |
| ブライマリネームサーバ                          | 133 . 203 . 205 . 1  |       |
| セカンダリネームサーバ<br>項目を入力したらF次へ(N)>」?     | を押してください             |       |
|                                      | 〈戻る(8)   次へ(10) >    | キャンセル |

#### IPアドレス

1枚目のNIC(LANポート1(標準LAN))に割り振るIPアドレスを指定してください。

#### サブネットマスク

1枚目のNIC(LANポート1(標準LAN))に割り振るサブネットマスクを指定します。

#### ディフォルトゲートウェイ

ディフォルトゲートウェイのIPアドレスを指定します。

#### プライマリネームサーバ

プライマリネームサーバのIPアドレスを指定します。

#### セカンダリネームサーバ

セカンダリネームサーバが存在する場合は、そのIPアドレスを指定します。

#### ネットワーク設定 ~LANポート2(拡張LAN)用~

LANポート2(拡張LAN)のネットワーク設 定をします。使用しない場合は、設定する 必要はありません。

#### IPアドレス

2枚目のNIC(LANポート2(拡張LAN)) に割り振るIPアドレスを指定してくだ さい。

#### サブネットマスク

2枚目のNIC(LANポート2(拡張LAN)) に割り振るサブネットマスクを指定し ます。

| Tinuxビルドアップサーバ初期導<br>ファイル(E) ヘルプ(E)          | 入設定ツール                                       |                  |
|----------------------------------------------|----------------------------------------------|------------------|
| 2枚目のネットワークインタフェ<br>2枚目のネットワークインタフェ<br>てください。 | ここの設定を行わない場合は、何も入力せずにう                       | しいこうしゃ<br>欠へ」を押し |
| IPアドレス                                       |                                              |                  |
| サブネットマスク                                     |                                              |                  |
| 項目を入力したら「次へ(N) >。                            | 送押して(だむい<br>(戻る( <u>B</u> )(次へ( <u>M</u> ) > | キャンセル            |

### グループ設定

実ドメインのグループ名を指定してください。実ドメインユーザーはこのグループの所属になります。全体で15文字以内、1文字目は英字、2文字目以降は英数字と「-(ハイフン)」で構成される任意の文字列を指定できますが、システムであらかじめ予約されている以下の文字列は指定できません。 また、英字はすべて小文字で指定してください。大文字は使用できません。

| ■ Linuxビルドアップサーバ初期<br>ファイル(E) ヘルプ(H)                      | 構入設定ツール                                                                  |
|-----------------------------------------------------------|--------------------------------------------------------------------------|
| アブライアンスサーバの厄<br>実ドメインで使用するグル<br>を参照してください。<br>変更の必要がない場合は | )有設定を行います。<br>ーブ名を入力してください。項目の詳細につきましては、マニュアル<br>、ディフォルトのグルーブ名を使用してください。 |
| グループ名                                                     | eroup01                                                                  |
|                                                           |                                                                          |
|                                                           |                                                                          |
| 項目を入力したら「次へへ」                                             | )〉」を押してください                                                              |
|                                                           | < 戻る(B) 次へ(M)> キャンセル                                                     |

#### <指定できない文字列>

root, bin, daemon, sys, adm, tty, disk, lp, mem, kmem, wheel, mail, news, uucp, man, utmp, games, floppy, slocate, gopher, dip, gdm, ftp, nobody, users, wnn, smbguest, public, www, named, console, postgres, smb, wbmc, admin, fml

#### システム構成条件の設定

Management Consoleの動作モードを設 定します。 ロードバランスクラスタ構成でセットアッ プする場合は、[Webサーバでのロードバ ランス構成]を選択してください。 フェイルオーバクラスタ構成でセットアッ プする場合は、[Webサーバ/メールサーバ でのフェイルオーバクラスタ構成]を選択

してください。この場合、ミラー対象の パーティションのサイズを必ず指定してく ださい。通常は[スタンドアロン構成]のま まで構いません。

| ■ Linuxビルドアップサーノ市明時入設定シール<br>ファイル(P) ヘルプ(P)                                           |
|---------------------------------------------------------------------------------------|
| Management Consoleの動作モードを設定します。ご利用形態に合わせて設定してください。(<br>非シラフタ環境では、スタンドアロノ構成を溢択してください。) |
| ⑦ スタンドアロン構成                                                                           |
| ○ Webサーバでのロードバランス構成                                                                   |
| ○ Webサーバ/メールサーバでのフェイルオーバクラスタ構成                                                        |
| パーティションサイズ(MByte)                                                                     |
| フェイルオーバクラスタ構成時にはミラー対象バーティションのサイズを必ず設<br>定して下さい。                                       |
| 項目を入力したら「次へ(M) >」を押してください                                                             |
| < 戻る(B) (次へ(Q)) キャンセル                                                                 |

#### メール配送の設定

メール配送の設定をします。ご利用形態に 合わせて設定してください。 DNSで配送する場合は、[DNSで配送]を選 択してください。スマートホストを使用す る場合は、[スマートホスト使用]を選択し てください。この場合、スマートホストホ スト名を必ず設定してください。必要に応 じて直接配送するドメイン名を指定してく ださい。ドメインが複数ある場合は、それ ぞれのドメインを1つの半角スペースで区 切って入力してください。

| ■ Linuxビルドアップサーバ初期構入設定ツール<br>ファイル(を) ヘルプ(4)<br>メール配送の設定を行います。ご利用形態に合わせて設定してください。 |
|----------------------------------------------------------------------------------|
| ⑦ DNSで配送                                                                         |
| ○ スマートホスト使用                                                                      |
| スマートホストホスト名                                                                      |
| スマートホスト使用時は必ず設定して下さい。                                                            |
| 直接配送するドメイン名                                                                      |
| ドメインが複数ある場合は1個の半角スペースで区切って下さい。                                                   |
| 項目を入力したら「次へ心」>」を押してください                                                          |
| < 戻る(B) (次へ(U)) キャンセル                                                            |

スマートホストとは?

FireWallが設置されたイントラネット内にメールサーバを設置する場合などは、すべての メールを特定のメールサーバを介して配送する必要があります。そのサーバのことを「ス マートホスト」と呼びます。スマートホストを使用する場合でも、FireWallの内側で、イン トラネット用の DNSが設置されており、DNSによる配送が可能な場合は、「直接配送する ドメイン名」にイントラネットのドメイン名を入力することでFireWall内に関しては、ス マートホストを介さずに配送することができます。

なお、FireWallのDMZ(非武装地帯)上のメールサーバのように、特定のドメインに対する配送ホストをDNSを使用せずに静的に決定する必要がある場合は、セットアップ完了後、 Management Consoleを使用し、メールサーバの設定の「静的配送の設定」により設定します。

## システムのセットアップ

初期導入設定ツールで作成した「初期導入設定用ディスク」を使用して、短時間でセットアップできます。

### セットアップの手順

以下手順でセットアップをします。

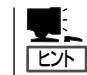

正しくセットアップできないときは、次ページ、および222ページを参照してください。

 本体背面のLANポート1とLANポート2 (使用する場合)にネットワークケーブル が接続されていることを確認する。

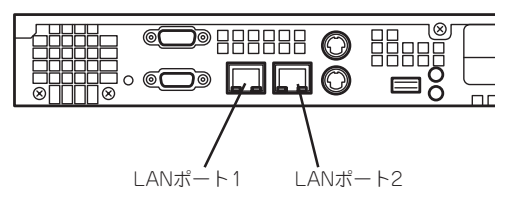

 前述の「初期導入設定用ディスクの作成」 で作成した初期導入設定用ディスクを3.5 インチフロッピーディスクドライブに セットする。

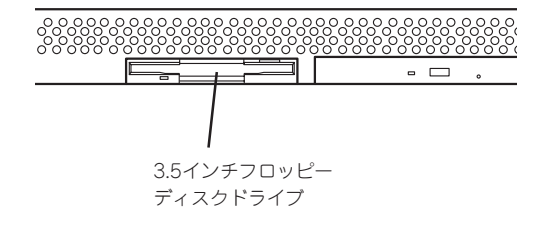

3. POWERスイッチを押す。

POWERランプが点灯します。

しばらくすると、初期導入設定用ディス クから設定情報を読み取り、自動的に セットアップを進めます。2~3分ほどで セットアップが完了します。

3章を参照してシステムの状態確認や設 定変更を行ってください。

#### 

セットアップの完了が確認できたらセットした初期導入設定用ディスクをフロッピーディスク ドライブから取り出して大切に保管してください。再セットアップの時に再利用することがで きます。

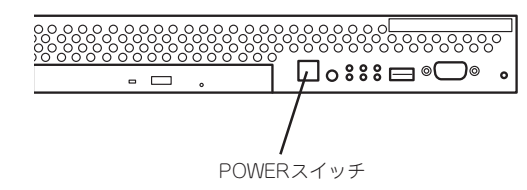

### セットアップに失敗した場合

システムのセットアップに失敗した場合は、ビープ音をらすことでユーザーに異常を知らせ ます(自動的に電源がOFF(POWERランプ消灯)になります)。正常にセットアップが完了し なかった場合は、初期導入設定用ディスクに書き出されるログファイル「logging.txt」の内容 をコンピュータの「メモ帳」などのツールを使って確認し、再度初期導入設定ツールを使用し て初期導入設定用ディスクを作成し直してください。

#### <主なログの出力例>

#### [Info: completed.]

- → 正常にセットアップが完了した場合に表示されます。
- [Info: quitting with no change.]
  - → 初期導入設定ツールを使って再度作成せずに、一度セットアップに使用した初期導入設定用ディスクを再使用した場合に表示されます(設定は反映されません)。
- [Cannot get authentication: root]
  - → 初期導入設定用ディスク中のパスワードの指定に誤りがある場合に表示されます。
- [Error: invalid file: /mnt/floppy/linux.aut]
  - → 初期導入設定用ディスク中のパスワード情報を格納したファイル(linux.aut)が正し く作成されなかった場合に表示されます。
- [Error: cannot open: /mnt/floppy/linux.aut]
  - → 初期導入設定用ディスク中のパスワード情報を格納したファイル(linux.aut)が正し く作成されなかった場合に表示されます。

セットアップや運用時のトラブルについての対処を222ページで詳しく説明しています。

# ロードバランスクラスタ構成のセットアップ

負荷の高いWebサイトでは、MailWebServerを複数台と別売のExpress5800/ LoadBalancerを組み合わせることで、複数のMailWebServerに負荷を分散し、レスポンス を高めるロードパランスクラスタ環境を構築することができます。

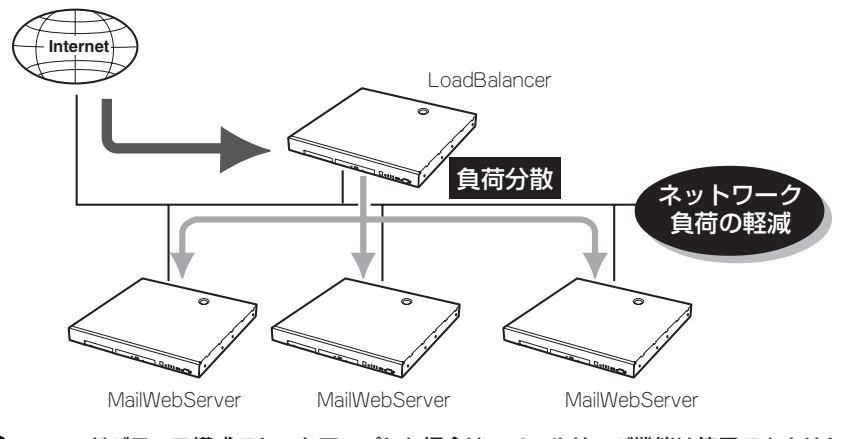

ロードバランス構成でセットアップした場合は、メールサーバ機能は使用できません。メー ルサーバを構築する場合は、スタンドアロンまたはフェイルオーバクラスタ構成で運用して ください。

ここでは2台のサーバによるロードバランスクラスタ構成のセットアップ方法を解説しま す。ネットワーク構成と、それぞれのサーバに割り当てるIPアドレスとホスト名は次の図の ようになっていると仮定します。

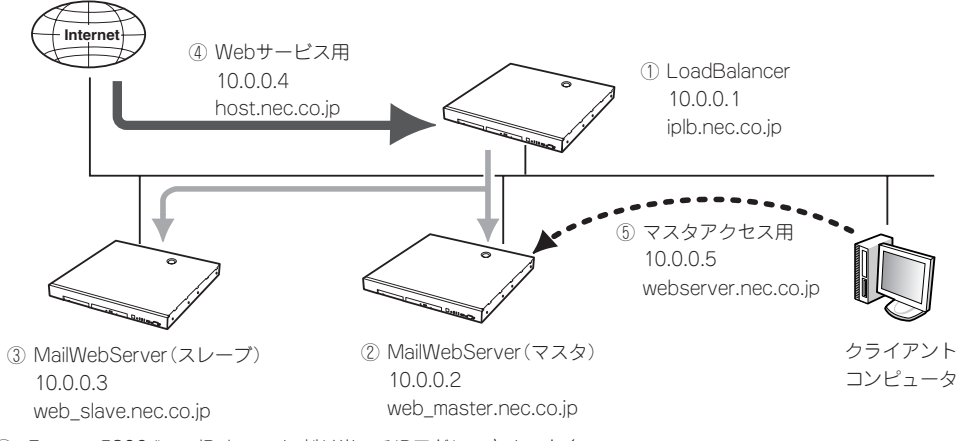

① Express5800/LoadBalancerに割り当てるIPアドレスとホスト名。

② MailWebServer(マスタ)に割り当てるIPアドレスとホスト名。

重要

- ③ MailWebServer(スレーブ)に割り当てるIPアドレスとホスト名。 ロードバランスクラスタ構成では、複数あるMailWebServerのいずれか一台を「マスタサーパ」とする必要があります。Webコンテンツの更新、設定の変更などはマスタサーバに対して行われ、残りのサーバにはマスタサーバの情報が自動でコピーされます(ミラーリング)。コピーされる側のサーバをすべて「スレーブサーパ」と呼びます。マスタサーバがダウンした際は、任意のスレーブサーバをマスタサーバとして再設定することができます。
- Webサービスを提供するためのIPアドレスとホスト名。 インターネットからアクセスするためのIPアドレスです。実際には、仮想ドメイン作成時に割り当てます。
- ⑤ マスタサーバのManagement Console にアクセスするためのIPアドレスとホスト名。 このホスト名を用いると、各サーバの実ホスト名に関わらず常にマスタサーバのManagement Console にアク セスすることができます。

まとめると以下のようになります。これらのIPアドレスとホスト名は、あらかじめDNS に 登録しておく必要があります。ここではすでに登録してあるものとして解説します。

| 使用マシン                                   | IPアドレス   | ホスト名                 |
|-----------------------------------------|----------|----------------------|
| ① LoadBalancer                          | 10.0.0.1 | iplb.nec.co.jp       |
| <ol> <li>MailWebServer (マスタ)</li> </ol> | 10.0.0.2 | web_master.nec.co.jp |
| ③ MailWebServer (スレープ)                  | 10.0.0.3 | web_slave.nec.co.jp  |
| ④ Webサービス (仮想ドメイン) 用                    | 10.0.0.4 | host.nec.co.jp       |
| ⑤ マスタアクセス用                              | 10.0.0.5 | webserver.nec.co.jp  |

 (注意) その他に、Management Consoleを使用するクライアントコンピュータ
 (上記とは別のIPアドレスを持つ)がネットワークに接続されている必要 があります。

#### <ロードバランスクラスタ構成のセットアップ例>

以下の手順でManagement Consoleから設定します。操作はシステム管理者でアクセスしてください。

★● 実際にセットアップを行う場合は、必ず運用するネットワーク構成と同じ状態になるよう各 証明 装置を接続した後に、セットアップを開始してください。また、設定を行うすべてのシステ ムが起動した状態でセットアップを行い、仮想ドメインの追加はクラスタ構成のセットアッ プが完了した後に行ってください。

1. MailWebServer(2台)をロードパランス構成としてセットアップする。

46ページを参照して、以下の情報でセットアップしてください。

| 設定項目   | MailWebServer (マスタ)  | MailWebServer(スレーブ) |
|--------|----------------------|---------------------|
| パスワード  | 同一のパスワード             |                     |
| ホスト名   | web_master.nec.co.jp | web_slave.nec.co.jp |
| IPアドレス | 10.0.0.2             | 10.0.0.3            |
| 構成     | Webサーバでのロードバランス構成    |                     |

### ਰਿ≣

ロードバランスの対象となる装置は、同じシステム管理者パスワードを設定します。

 web\_master.nec.co.jpのManagement Consoleにアクセスし、[システム]から [ロードバランス]ボタンをクリックす る。

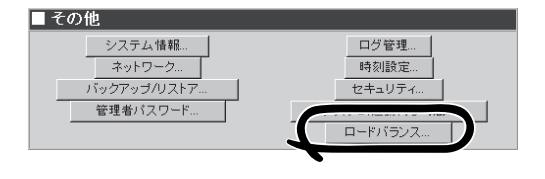

3. [■基本設定]内の[追加]ボタンをクリック する。

| ■ 基本設定                        | - |
|-------------------------------|---|
| 全サーバ一覧:                       |   |
| バ IPアドレ ファタ ミラーリング元サ 最終ミラーリング |   |
| (***) ス (*^^ ーバ 時間            |   |
| 追加                            |   |
| ミラーリ                          |   |
| 7間 110 -                      |   |
|                               |   |
| (FOD                          |   |
| N) :                          |   |
|                               |   |
| 設定                            |   |
|                               | _ |
| ■ ミラー目ング操作                    |   |
|                               |   |
| ミラーリング情報取得                    |   |
| 即時ミラーリング実行                    |   |
| マスタセット                        |   |
| マスタ解除                         |   |

 [■ミラーリングサーバの追加]で以下の 情報を入力し、[設定]ボタンをクリック する。

サーバ名: web\_master.nec.co.jp IPアドレス: 10.0.0.2

5. さらに[追加]ボタンをクリックして以下 の情報を入力し、[設定]ボタンをクリッ クする。

サーバ名: web\_slave.nec.co.jp IPアドレス: 10.0.0.3

ミラーリング間隔を設定する。
 ここでは「10」とします。

7. 「ホスト名(FQDN)」欄にマスタサーバの Management Consoleにアクセスするた めのホスト名を入力し、[設定]ボタンを クリックする。

webserver.nec.co.jp

 web\_slave.nec.co.jpのManagement Consoleにアクセスし、手順2~7と同じ 操作をする。

3台以上のMailWebServerのクラスタ構 成でセットアップする場合は、すべての サーバでこれと同様の操作を行います。

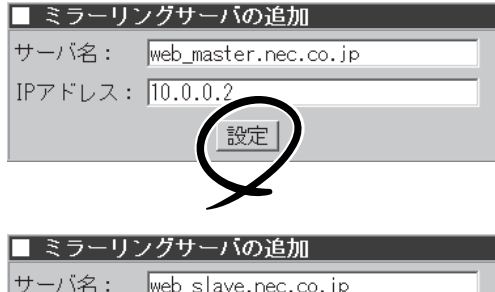

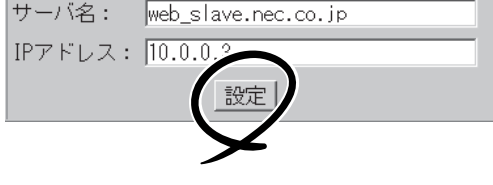

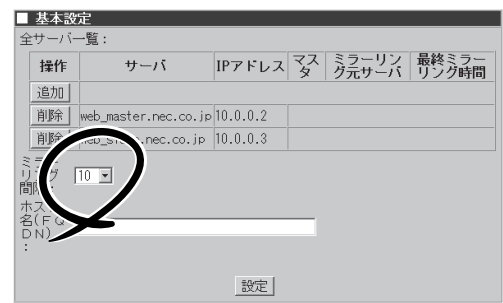

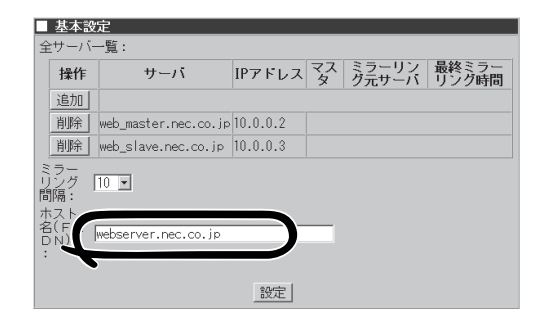

 web\_master.nec.co.jpのManagement Consoleにアクセスし、[システム]から [ロードパランス]ボタンをクリックす る。

| ■ その他            |              |
|------------------|--------------|
| システム情報<br>ネットワーク | ログ管理<br>時刻設定 |
| バックアップ/リストア      | セキュリティ       |
| 管理者バスリード         | ロードバランス      |

 [■ミラーリング操作]内の[マスタセット] ボタンをクリックする。

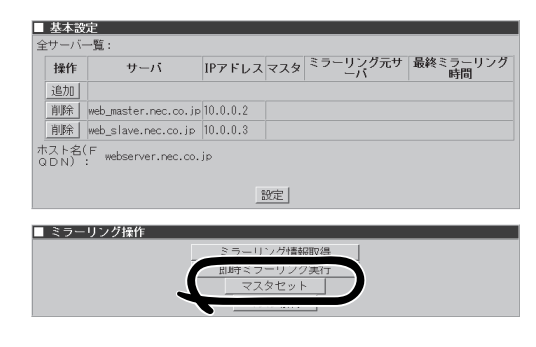

11. 確認メッセージが表示されたら、[OK]ボ タンをクリックする。

> web\_master.nec.co.jpがマスタサーバに セットされます。

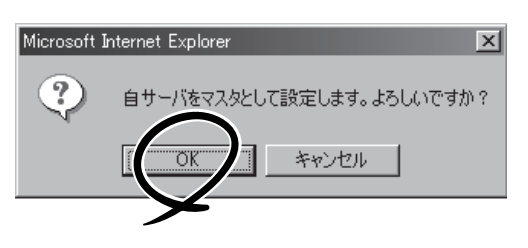

**12.** web\_slave.nec.co.jpのManagement Consoleにアクセスし、[システム]から[システムの再起動] ボタンをクリックする。

3台以上のMailWebServerをクラスタ構成でセットアップする場合は、すべてのスレーブサーバを再起動します。

- **13.** Express5800/LoadBalancerで必要な設定をする。 詳細はLoadBalancerのマニュアルを参照してください。
- 14. LoadBalancerとすべてのサーバを再起動する。

ロードバランスクラスタ構成のセットアッ プがすべて正常に終了したら、次のURLで マスタサーバ(web\_master.nec.co.jp)の Management Consoleにアクセスできま す。

http://webserver.nec.co.jp:50090/

|                    | COLLOR    | 100000000 | полнит сортах     | ·         |            |            |          |               |           |            |      |            |           |
|--------------------|-----------|-----------|-------------------|-----------|------------|------------|----------|---------------|-----------|------------|------|------------|-----------|
| ファイルク              | 編集会       | 表示型       | お知じ入り@            | シールの      | へんづゆ       |            |          |               |           |            |      |            | 旧         |
| 令 ·                |           | · 6       | ) []<br>E 126     |           | 0<br>85    | 1000000    | )<br>M   | 14-<br>1-1-1- | 巻・<br>サイズ | ED RA      |      | - B        |           |
| astante C.         |           | Welcom    | to Managen        | ent Conso | w          |            |          |               |           |            |      | (®In       | formation |
| s                  | at a      |           |                   |           |            |            | FXC      | ノ情報           |           |            |      |            |           |
| システム客様             | 6         | ドメイ       | /情報               |           |            |            |          |               |           |            |      |            | レブ        |
| - 4420<br>- 1840-4 |           |           |                   |           | IRA        | 0.000/0    | mean     | AURICA        | 1070 Jar  | +          |      |            |           |
| W                  |           | 177       | 思ドメイン情            | 报一覧       | 功相主        | . 0 1807.0 | 3(F 291) | 2019年1月1日     | 41CU SK   | <i>9</i> . |      |            |           |
|                    |           | 種         | 列 <sup>ドメイン</sup> | /内管       | <u>F74</u> | <u>ン名</u>  |          | グループ          | 名         | IP         | アドレス | 說明         | 4         |
| <b>9</b> 7-27      |           | 遊び        | 0                 |           |            |            |          |               |           |            |      |            |           |
| Barton-            |           | NEC       | -<br>-            | 2) NEO O  |            |            |          |               |           |            |      |            |           |
| Nanag              |           | 14424     | Copyrighte        | U NEG G   | orporation | 1 2000-200 | "        |               |           |            |      |            |           |
| Cansel             |           |           |                   |           |            |            |          |               |           |            |      |            |           |
|                    |           |           |                   |           |            |            |          |               |           |            |      |            |           |
|                    |           |           |                   |           |            |            |          |               |           |            |      |            |           |
|                    |           |           |                   |           |            |            |          |               |           |            |      |            |           |
|                    |           |           |                   |           |            |            |          |               |           |            |      |            |           |
|                    |           |           |                   |           |            |            |          |               |           |            |      |            |           |
|                    |           |           |                   |           |            |            |          |               |           |            |      |            |           |
| 1,000002220.000    | - athat a |           |                   |           |            |            |          |               |           |            |      | ふく パーターネット |           |

クラスタ構成では、仮想ドメインを追加し て運用する必要があります。[ドメイン情報]から[追加]をクリックして、以下の情報 でドメインを追加します。 この情報は、自動でスレーブサーバ (web\_slave.nec.co.jp)にコピーされま す。

ドメイン名: www.nec.co.jp IPアドレス: 10.0.0.4

| ドメイン情報追加                                                                      |                |  |  |  |  |
|-------------------------------------------------------------------------------|----------------|--|--|--|--|
|                                                                               | [戻る] [ヘルブ]     |  |  |  |  |
| ■ /反相にマイン特報追加                                                                 |                |  |  |  |  |
| ■ 1X35ドメイン11年10月110日<br>ドメイン名:                                                | host.nec.co.jp |  |  |  |  |
| グループ名:                                                                        | nec            |  |  |  |  |
| IPアドレス:                                                                       | 10.0.0.4       |  |  |  |  |
| WEBサーバ別名:                                                                     | www.nec.co.jp  |  |  |  |  |
| 説明:                                                                           |                |  |  |  |  |
| サービス:<br>「 TELNET/SSHの使用を許可する<br>「 FTPの使用を許可する<br>「 anonymous FTPの使用を許可<br>する |                |  |  |  |  |
| ドメイン登録ユーザ最大数:                                                                 | 300            |  |  |  |  |
| WEB使用ユーザ最大数:                                                                  | 0              |  |  |  |  |
| ドメイン使用ユーザ向けディスク最大<br>容量(MB):                                                  | 10             |  |  |  |  |
| 設                                                                             | 定              |  |  |  |  |

ここで、ミラーリング(マスタサーバからスレーブサーバに自動コピー)される項目と、され ない項目があります。以下に一覧を示します。ミラーリングされない項目に関しては、マス タとスレーブで個々に設定してください。

- ミラーリングされる項目: ドメイン追加情報 ユーザアカウント サービスーWebサーバーMIMEタイプ Management Console
- ミラーリングされない項目: ネットワーク セキュリティ サービスの起動終了 サービス-Webサーバー基本設定 サービス-ネームサーバ(named) サービス-ファイル転送(ftpd) サービスーUNIXファイル共有(nfsd) サービスーWindowsファイル共有(smbd) サービスー時刻調整(ntpd) サービスーネットワーク管理エージェント(snmpd)

これで以下のURLでWebサービスを提供できる状態になります。 http://www.nec.co.jp/

- ロードバランス構成では、仮想ドメインで運用を行ってください。
- 初期導入時にスタンドアロン構成でセットアップした本装置をロードバランス構成へ移行することはできません。
  - 設定項目の詳細については、画面上の[ヘルプ]をクリックし、オンラインヘルプを参照してください。
  - マスタサーバが稼動している状態で、スレーブサーバを追加する場合、各サーバの設定 後にスレーブサーバを再起動することで、マスタサーバの情報をスレーブサーバに反映 することができます。
  - ミラーリングが開始されると、Management Consoleの動作が遅くなることがあり ます。
  - メニューの「Management Console」の設定を変更した場合は、必ず各スレーブサー バのManagement Console画面で[設定]ボタンをクリックしてください。

#### マスタサーバダウン時に、スレーブサーバをマスタにセットする方法

マスタサーバがダウンした時は、任意のスレーブサーバのManagement Consoleにアク セスし、[システム]→[ロードバランス]で、[マスタセット]ボタンをクリックして新マス タサーバにセットしてください。

#### ● ダウンしたマスタサーバの復帰方法

任意のスレーブサーバを新マスタサーバにセットした後、ダウンしたマスタサーバを再 び起動してください。自動的にスレーブサーバとして復帰します。

#### ● ロードバランス利用時のftpのアップロード方法

LoadBalancer側であらかじめロードバランシングの対象となるIPアドレス(Webサービス用のIPアドレス)のftpポート(21)に対して、通信を必ずマスタサーバへ転送する設定を行ってください。

上記設定が完了した後、FTPサーバを利用する際は、ロードバランシングの対象となる IPアドレスを指定するとマスタサーバへと接続されますので、マスタサーバに対してftp でのアップロードを行ってください。

なお、LoadBalancerへの設定方法の詳細につきましては、LoadBalancerのマニュアル をご覧ください。

#### ● ミラーリング利用時の注意点

マスタとなっているサーバからスレーブとなっているサーバに対して、データのミラー リングを行うことができます。

ミラーリングは一定周期で行われます。リアルタイムには更新されません。 Management Consoleの[システム]→[ロードパランス]の項目から、ミラーリングの間 隔を設定できます。また、[即時ミラーリング実行]ボタンをクリックすることにより、 ミラーリングを実行する機能を持ちます。

| ■ 基2                                                                                                    | ト設                                                                                             | 定                    |          |     |                |                |  |
|----------------------------------------------------------------------------------------------------|------------------------------------------------------------------------------------------------|----------------------|----------|-----|----------------|----------------|--|
| 全サー                                                                                                    | -/ \-                                                                                          | 一覧:                  |          |     |                |                |  |
| 操                                                                                                    | 作                                                                                              | サーバ                  | IPアドレス   | マスタ | ミラーリン<br>グ元サーバ | 最終ミラー<br>リング時間 |  |
| 追加                                                                                                    | 10                                                                                             |                      |          |     |                |                |  |
| 削約                                                                                                    | 余                                                                                              | web_master.nec.co.jp | 10.0.0.2 |     |                |                |  |
| 削約                                                                                                    | 余                                                                                              | web_slave.nec.co.jp  | 10.0.0.3 |     |                |                |  |
| ミラ-<br>リン<br>に<br>り<br>い<br>に<br>り<br>に<br>り<br>い<br>り<br>に<br>り<br>い<br>の<br>に<br>い<br>り<br>い<br>り<br>に<br>の<br>に<br>り<br>い<br>の<br>に<br>り<br>い<br>ろ<br>い<br>り<br>い<br>ろ<br>い<br>り<br>い<br>ろ<br>い<br>ろ<br>い<br>ろ<br>い<br>ろ<br>い<br>り<br>い<br>ろ<br>い<br>ろ | ミラー<br>リング 10 ▼<br>間隔:<br>ホスト<br>名(FQ webserver.nec.co.jp<br>DN) webserver.nec.co.jp<br>DD) 設定 |                      |          |     |                |                |  |
|                                                                                                    | ラー                                                                                             | リング操作                |          |     |                |                |  |
|                                                                                                    | <ul> <li>ミラーリング情報取得</li> <li>即時ミラーリング実行</li> <li>マスタセット</li> <li>マスタ解除</li> </ul>              |                      |          |     |                |                |  |

# フェイルオーバクラスタ構成のセットアップ

MailWebServerを複数台用意し、CLUSTERPRO Lite! for Linuxと組み合わせて切り替え ミラーディスクを構築することで、通常動作するサーバに障害が発生してダウンしても、待 機中のサーバが自動的に処理を引き継ぐ(フェイルオーバ)ようなクラスタ構成を構築するこ とができます。

CLUSTERPRO Lite! for Linuxをインストールするには、別途「Express5800/ MailWebServer CLUSTERPRO Lite! 導入キット」が必要です。

クラスタ構成については、ホスト名やIPアドレスの割り当て方法に注意事項があります。 本章では概要を説明します。セットアップの前には必ず「CLUSTERPRO システム構築ガイ ドアプライアンスサーバ編とトレッキングツール データミラー編」を必ず参照してください。

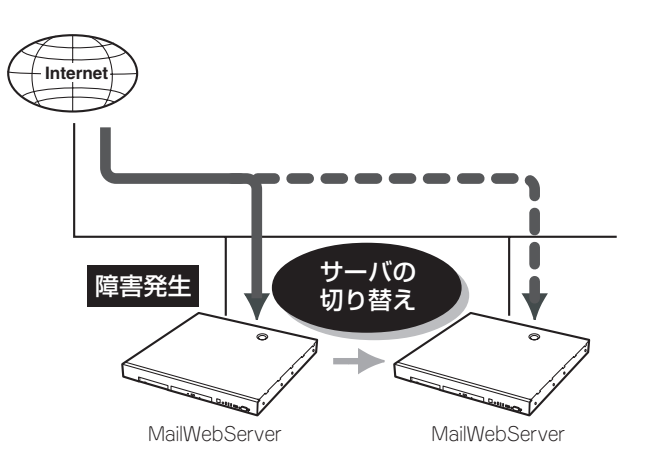

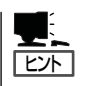

「CLUSTERPROシステム構築ガイド\*1」の最新版は以下のURLに掲載されています。システム構築前に最新版を取り寄せてください。

インターネットホームページ[それいけ!58宝船]の[100シリーズメニュー]→[Linux関連情報] よりダウンロードできます。

NECインターネット内でのご利用

http://soreike.wsd.mt.nec.co.jp/

NECインターネット外でのご利用\*2

http://www.soreike.express.nec.co.jp/

- \*1「CLUSTERPROシステム構築ガイド」の入手を希望される場合はお買い求めの販売 店へお問い合わせください。
- \*2 販売店からのご利用には事前の登録が必要になります。

ここでは代表的なフェイルオーバクラスタ構成について、環境の構築方法や設定方法を解説 します。ネットワーク構成と、それぞれのサーバに割り当てるIPアドレスとホスト名は次の 図のようになっていると仮定します。

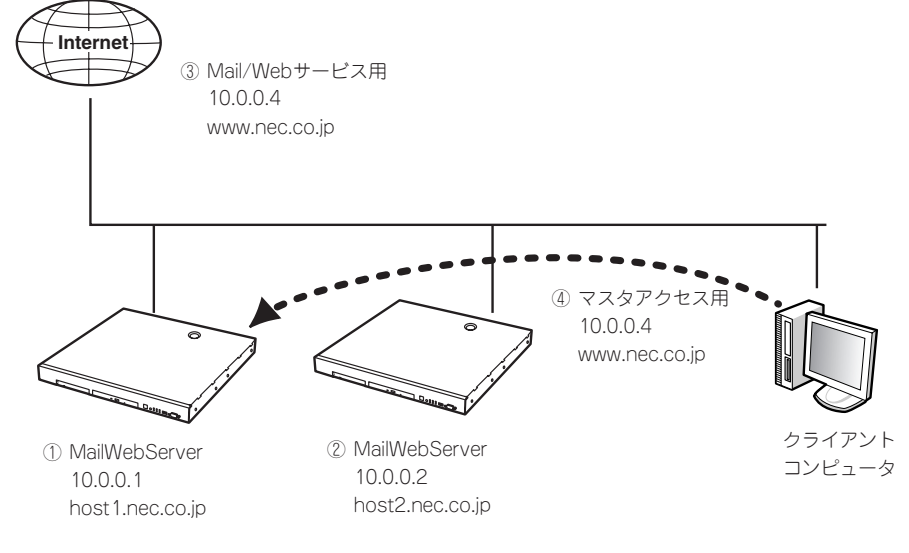

**ア** レト

- ① MailWebServerに割り当てるIPアドレスとホスト名。
- MailWebServerに割り当てるIPアドレスとホスト名。
- Mail/Webサービスを提供するためのIPアドレスとホスト名。
   IPアドレスはCLUSTERPRO簡易構築ディスク(フロッピーディスク)作成時に割り当てたフローティングIPを仮 想ドメイン作成時に割り当てます。
- ①のManagement ConsoleにアクセスするためのIPアドレスとホスト名。
   このホスト名を用いると、各サーバの実ホスト名に関わらず常に①のManagement Consoleにアクセスすることができます。

まとめると以下のようになります。これらのIPアドレスとホスト名は、あらかじめDNSに登録しておく必要があります。ここではすでに登録してあるものとして解説します。

| 使用マシン                             | IPアドレス   | ホスト名            |
|-----------------------------------|----------|-----------------|
| 1 MailWebServer                   | 10.0.0.1 | host1.nec.co.jp |
| <ol> <li>MailWebServer</li> </ol> | 10.0.0.2 | host2.nec.co.jp |
| ③ Mail/Webサービス(仮想ドメイン)用           | 10.0.0.4 | www.nec.co.jp   |
| ④ マスタアクセス用                        | 10.0.0.4 | www.nec.co.jp   |

(注意) その他に、Management Consoleを使用するクライアントコンピュータ(上記 とは別のIPアドレスを持つ)がネットワークに接続されている必要がありま す。 <フェイルオーバクラスタ構成のセットアップ例>

以下の手順でManagement Consoleから設定します。操作はシステム管理者でアクセスしてください。

#### ■● 実際にセットアップを行う場合は、必ず運用するネットワーク構成と同じ状態になるよう各 装置を接続した後に、セットアップを開始してください。また、設定を行うすべてのシステ ムが起動した状態でセットアップを行い、仮想ドメインの追加はクラスタ構成のセットアッ プが完了した後に行ってください。

なお、システムの再インストールからCLUSTERPRO Lite! のインストールまでは完了して いるものとして解説します。システムの再インストールの詳細は、「Express5800/ MailWebServer CLUSTERPRO Lite! 導入キットVer1.0」を参照してください。

2台のサーバの初期導入設定用ディスクは、フェイルオーバ構成としてセットアップします。

| 設定項目       | MailWebServer                 | MailWebServer   |  |  |
|------------|-------------------------------|-----------------|--|--|
| パスワード      | 同一のパスワード                      |                 |  |  |
| ホスト名(FQDN) | host1.nec.co.jp               | host2.nec.co.jp |  |  |
| IPアドレス     | 10.0.0.1                      | 10.0.0.2        |  |  |
| 構成         | Nebサーバ/Mailサーバでのフェイルオーバクラスタ構成 |                 |  |  |

■ フェイルオーバの対象となる各装置には、同じシステム管理者パスワードを設定してく
 重要 ださい。

- 2枚目のネットワークインタフェースに未使用のローカルIPアドレス(CLUSTERPRO が内部で使用するIPアドレス)を設定します。詳しくは、「CLUSTERPRO システム構 築ガイド アプライアンスサーバ編」を参照してください。
- ホスト名(ドメイン名を含まない)は15文字以内に設定してください。
- プライマリネームサーバに自分自身を設定した場合、切り替えミラーディスクの構築に 失敗する可能性があります。別にDNSサーバを設けることをお勧めします。
- host1.nec.co.jpのManegement Consoleに「CLUSTERPRO簡易構築 ディスク(FD)」(「CLSUTERPROシステ ム構築ガイドアプライアンスサーバ編と トレッキングツール ミラーディスク編」 を参照)をセットして、[CLUSTERPRO] から[クラスタ構成管理]を選択し、[クラ スタ生成]ボタンをクリックする。

### **₩**O iii

CLUSTERPRO簡易構築ディスク (FD)作成でミラーパーティション情報 の生成は、パーティションデバイス名 「/dev/hdb2、マウントポイント「/ nmt/mirror1」で入力してください。

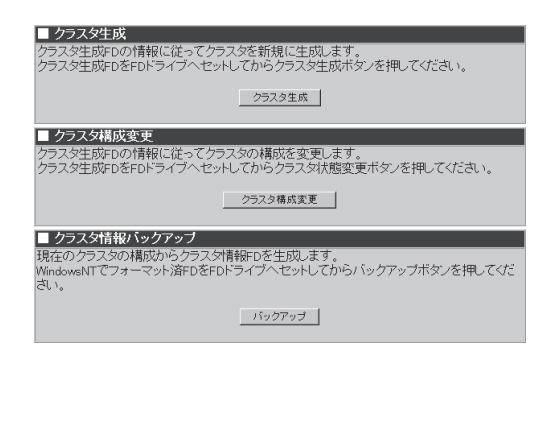

- 2. host1.nec.co.jpからCLUSTERPRO簡易構築ディスク(FD)を取り出して、Management Consoleの[システム]から[システム再起動]ボタンをクリックしてマシンを再起動する。
- 3. 再起動の完了を確認後、host2.nec.co.jpのManagement Consoleで同様にマシンを再起動する。

再起動の確認はManagement Consoleの[CLUSTERPRO]から[クラスタ状態監視]を選択して状態監視用のコンテンツが表示されることを目安にして判断してください。

4. CLUSTERPROマネージャでクラスタ情報を登録する。

「CLSUTERPROシステム構築ガイド アプライアンスサーバ編」を参照してください。 この時CLUSTERPROマネージャで切り換えミラーディスクの再構築が行われている可能性があ りますが、そのまま次の手順に進んで構いません。

5. host1.nec.co.jpのManegement Console でクラスタ関連を設定する。

CLUSTERPROマネージャでフェイルオーバグループが存在している必要があります。

- a. [システム]から[フェイルオーバ]ボタ ンをクリックする。
- b. IPアドレス欄に2台の本装置のホスト 名に対するIPアドレス(host1: 10.0.0.1、host2: 10.0.0.2)を入力 する。

#### **\_-**0 iii

初期導入設定用ディスクで設定したものと同じIPアドレスを入力してください。

- c. ホスト名(FQDN)にCLUSTERPRO 簡易構築ディスク(FD)で設定した仮 想IPアドレスに対応する仮想ホスト 名をFQDN(www.nec.co.jp)で入力 する。
- d. [設定]ボタンをクリックする。

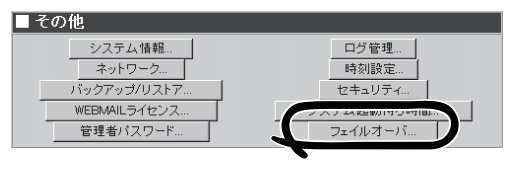

| ■ フェイルオーバ基本設定           |       |               |  |  |
|-------------------------|-------|---------------|--|--|
| 全サーバー覧:                 |       |               |  |  |
|                         | サーバ   | IPアドレス        |  |  |
|                         | host1 | 10.0.0.1      |  |  |
|                         | host2 | 10.0.0.2      |  |  |
| フェイルオーバグループ: MailGroup1 |       |               |  |  |
| ディスク:                   |       | /mnt/mirror1  |  |  |
| ホスト名(FQDN)              | :     | www.nec.co.jp |  |  |
| 設定                      |       |               |  |  |
|                         |       | ×             |  |  |

**6.** CLUSTERPROマネージャで切り換えミラーディスクの再構築が完了後、フェイルオーバグループをhost2.nec.co.jpに移動する。

CLUSTERPROマネージャの操作方法については「CLSUTERPROシステム構築ガイド GUI編」を 参照してください。

- 7. host2.nec.co.jpで手順5と同じ操作をする。
- CLUSTERPROマネージャで、フェイルオーバグループをhost1.nec.co.jpに移動する(元に戻す)。
- 9. 仮想ドメインを作成する。

仮想ホスト名(www.nec.co.jp)の Manegement Consoleにアクセスできま す。クラスタ構成では、仮想ドメインを 追加して運用する必要があります。[ドメ イン情報]から[追加]ボタンをクリックし て、以下の情報でドメインを追加しま す。

ドメイン名:nec.co.jp IPアドレス:10.0.0.4 WEBサーバ名:www.nec.co.jp

詳細な手順は「ドメイン情報」を参照して ください。

| ■ 仮想ドメイン情報追加              |                 |
|---------------------------|-----------------|
| ドメイン名:                    | nec.co.jp       |
| グループ名:                    | nec             |
| IPアドレス:                   | 10.0.0.4        |
| WEBサーバ名:                  | www.nec.co.jp   |
| 【WEB関連】                   |                 |
| WEBアクセスボート番号:             | 00              |
| WEBアクセスボート番号(SSL使用時):     | 443             |
| WEB使用ユーザ最大数:              | 0               |
| 【MAIL関連】                  |                 |
| MAIL(一人分)格納ディスク容量(MB):    | 2               |
| Vacation機能:               | ▶ メールの自動返信を許可する |
| 【サービス関連】                  |                 |
| □ TELNET/SSHの使用を許可する      |                 |
| ☑ FTPの使用を許可する             |                 |
| 「 anonymous FTPの使用を許可する   |                 |
| 【その他】                     |                 |
| ドメイン登録ユーザ最大数:             | 0               |
| ドメイン使用ユーザ向(ナディスク最大容量(MB): | 1000            |
| 説明:                       |                 |
| 設定                        |                 |

これで、以下のURLでWebサービスを提供できる状態となります。

http://www.nec.co.jp/

また、以下の操作を行うことでクライアントからのメールの送受信が可能となります。 仮想ホスト名(www.nec.co.jp)のManegement Consoleにアクセスし、[ドメイン情報]から [管理画面]ボタンでドメイン管理者画面に移動し、ユーザを追加します。そしてメールクラ イアントで以下の設定をすることで、メールの送受信(ユーザ名@www.nec.co.jp)が可能と なります。

- SMTPサーバ: 仮想ホストのFQDN(www.nec.co.jp)
- POP3/IMAP4サーバ: 仮想ホストのFQDN(www.nec.co.jp)
- WEBMAILOURL: http://www.nec.co.jp:10080/webmail/ https://www.nec.co.jp:10443/webmail/

ここで、フェイルオーバされる項目とされない項目があります。以下に一覧を示します。 フェイルオーパされない項目に関しては、各サーバで個々に設定してください。なお、 Management Consoleが操作可能な項目で以下にない場合は、フェイルオーバされない項 目になります。

- フェイルオーバされる項目: ドメイン追加情報 ユーザアカウント サービス-メールサーバ(sendmail/popd/imapd/mail-httpd) サービス-Webサーバ(httpd) Management Console
   フェイルオーバされない項目: ネットワーク セキュリティ
  - サービスの起動終了 サービスーネームサーバ(named) サービスーファイル転送(ftpd) サービスーUNIXファイル共有(nfsd) サービスーWindowsファイル共有(smbd) サービスー時刻調整(ntpd) サービスーネットワーク管理エージェント(snmpd)
  - フェイルオーバクラスタ構成では、仮想ドメインで運用してください。
    - 設定項目の詳細については、画面上の[ヘルプ]をクリックし、オンラインヘルプを参照してください。

### ESMPRO/ServerAgentのセットアップ

ESMPRO/ServerAgentは出荷時にインストール済みですが、固有の設定がされていません。5章を参照してセットアップしてください。

# システム情報のバックアップ

システムのセットアップが終了した後、添付の「保守・管理ツールCD-ROM」にあるオフライン保守ユーティリティを使って、システム情報をパックアップすることをお勧めします。 システム情報のバックアップがないと、修理後にお客様の装置固有の情報や設定を復旧(リ ストア)できなくなります。次の手順に従ってバックアップをしてください。

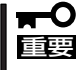

保守・管理ツールCD-ROMからシステムを起動して操作します。保守・管理ツールCD ROMから起動させるためには、事前にセットアップが必要です。4章を参照して準備してください。

- 1. 3.5インチフロッピーディスクを用意する。
- 2. 本体に添付の「保守・管理ツールCD-ROM」から「オフライン保守ユーティリティ」を起動する。 「保守・管理ツールCD-ROM」の使い方については4章を参照してください。
- [システム情報の管理]から[退避]を選択する。
   以降は画面に表示されるメッセージに従って処理を進めてください。

続いて管理コンピュータに本装置を監視・管理するアプリケーションをインストールしま す。次ページを参照してください。

### セキュリティパッチの適用

最新のセキュリティパッチは、以下のURLよりダウンロード可能です。

http://www.express.nec.co.jp/care/index.asp

定期的に参照し、適用することをお勧めします。

# 管理コンピュータのセットアップ

本装置をネットワーク上のコンピュータから管理・監視するためのアプリケーションとして、「ESMPRO/ ServerManager」と「Management Workstation Application(MWA)」が用意されています。 これらのアプリケーションを管理コンピュータにインストールすることによりシステムの管理が容易にな るだけでなく、システム全体の信頼性を向上することができます。

ESMPRO/ServerManagerのインストールについては5章を参照してセットアップしてください。

MWAのインストールについては4章、または保守・管理ツールCD-ROM内のオンラインドキュメントを参照してください。

# 再セットアップ

再セットアップとは、システムクラッシュなどの原因でシステムが起動できなくなった場合などに、添付の「バックアップCD-ROM」を使ってハードディスクを出荷時の状態に戻してシステムを起動できるようにするものです。以下の手順で再セットアップをしてください。

# 保守用パーティションの作成

「保守用パーティション」とは、装置の維持・管理を行うためのユーティリティを格納するためのパーティションで、16MB程度の領域を内蔵ハードディスク上へ確保します。 システムの信頼性を向上するためにも保守用パーティションを作成することをお勧めしま

システムの信頼性を向上するためにも床寸用ハーティションを作成することをの勧めします。

保守用パーティションは、添付の「保守・管理ツールCD-ROM」を使って作成します。詳しく は第4章を参照してください。

保守用パーティションを作成するプロセスで保守用パーティションへ自動的にインストール されるユーティリティは、「システム診断ユーティリティ」と「オフライン保守ユーティリ ティ」です。

## 再セットアップモードへの変更

本装置は、システムの起動が正常に行われたかどうか常に監視をし、起動に失敗した場合は システムの再起動を試みる機能が備わっています。再インストール中は、システム起動監視 機能を無効にする必要があります。

本機能の有効/無効は、添付の「保守・管理ツールCD-ROM」を使って変更します。詳しくは、4章を参照してください。

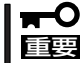

再セットアップが完了したら、システム起動監視機能を有効に戻してください。

# システムの再インストール

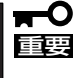

再インストールを行うと、サーバ内の全データが消去され、出荷時の状態に戻ります。必要 なデータがサーバ内に残っている場合、データをバックアップしてから再インストールを実 行してください。

再インストールには、本体添付のバックアップCD-ROMとバックアップCD-ROM用インストールディスクが必要です。

「バックアップCD-ROM用インストールディスク」を3.5インチフロッピーディスクドライブ に、「バックアップCD-ROM」をCD-ROMドライブにそれぞれ挿入し、POWERスイッチを押 して電源をONにします。

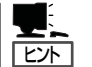

このとき、前面のシリアルポート2(COM2)に管理コンピュータを19,200bpsの転送速度で 接続すると、管理コンピュータからログを参照することができます。

しばらくすると「バックアップCD-ROM用インストールディスク」から設定情報を読み取り、 自動的にインストールを実行します。

■● このとき、確認等は一切行われずにインストール作業が開始されるため、十分注意してくだ
 ■● さい。

約30分程度でインストールが完了します。インストールが完了したら、CD-ROMが自動的 にイジェクトされます。CD-ROMとフロッピーディスクの両方をドライブから取り出してく ださい。

40分以上待っても、CD-ROMがイジェクトされず、CD-ROMへのアクセスも行われていな い場合は再インストールに失敗している可能性があります。リセットして、CD-ROM/フ ロッピーディスクをセットし直して再度インストールを試みてください。それでもインス トールできない場合は、保守サービス会社、またはお買い上げの販売店までご連絡くださ い。

# 初期導入設定用ディスクの作成

前述の「初期導入設定用ディスクの作成」を参照してください。すでに初期導入設定用ディス クを作成している場合は、パスワード情報の設定のみ再度設定し直してください。ただし、 設定内容を変えたいときは、新たに初期導入用設定ディスクを作り直してください。

# システムのセットアップ

前述の「システムのセットアップ」を参照してください。

# ロードバランスクラスタ構成のセットアップ

前述の「ロードバランスクラスタ構成のセットアップ」を参照してください。

# フェイルオーバラスタ構成のセットアップ

前述の「フェイルオーバクラスタ構成のセットアップ」を参照してください。

# ESMPRO/ServerAgentのセットアップ

「システムの再インストール」でESMPRO/ServerAgentは自動的にインストールされますが、固有の設定がされていません。5章を参照してセットアップしてください。

# セキュリティパッチの適用

最新のセキュリティパッチは、以下のURLよりダウンロード可能です。

http://www.express.nec.co.jp/care/index.asp

定期的に参照し、適用することをお勧めします。